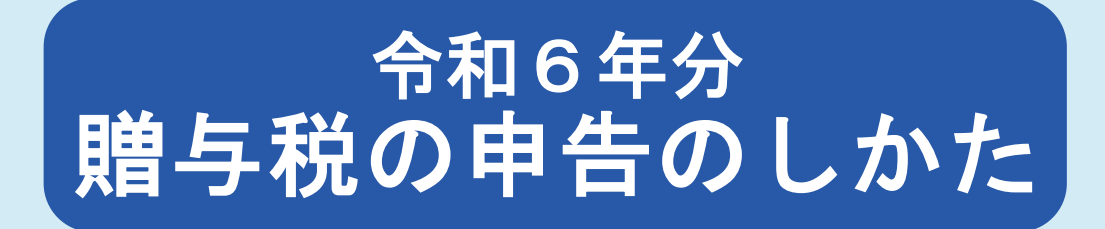

- この冊子は、一般的な事項を説明しています。
   日次は、次ページをご覧ください。
   申告や納税についてお分かりにならない点がありましたら、国税庁ホームページをご覧ください。
- 令和6年分の贈与税の申告書の受付は、令和7年2月3日(月)から同年3月17日(月)までです。
   今和6年分の贈与税の納期限は、今和7年2月17日(日)です。
- 令和6年分の贈与税の納期限は、令和7年3月17日(月)です。

## **贈与税**の申告書の作成・送信は スマホ申告 × e-Tax提出 がおすすめ!

令和6年分からスマホで贈与税の申告ができます!

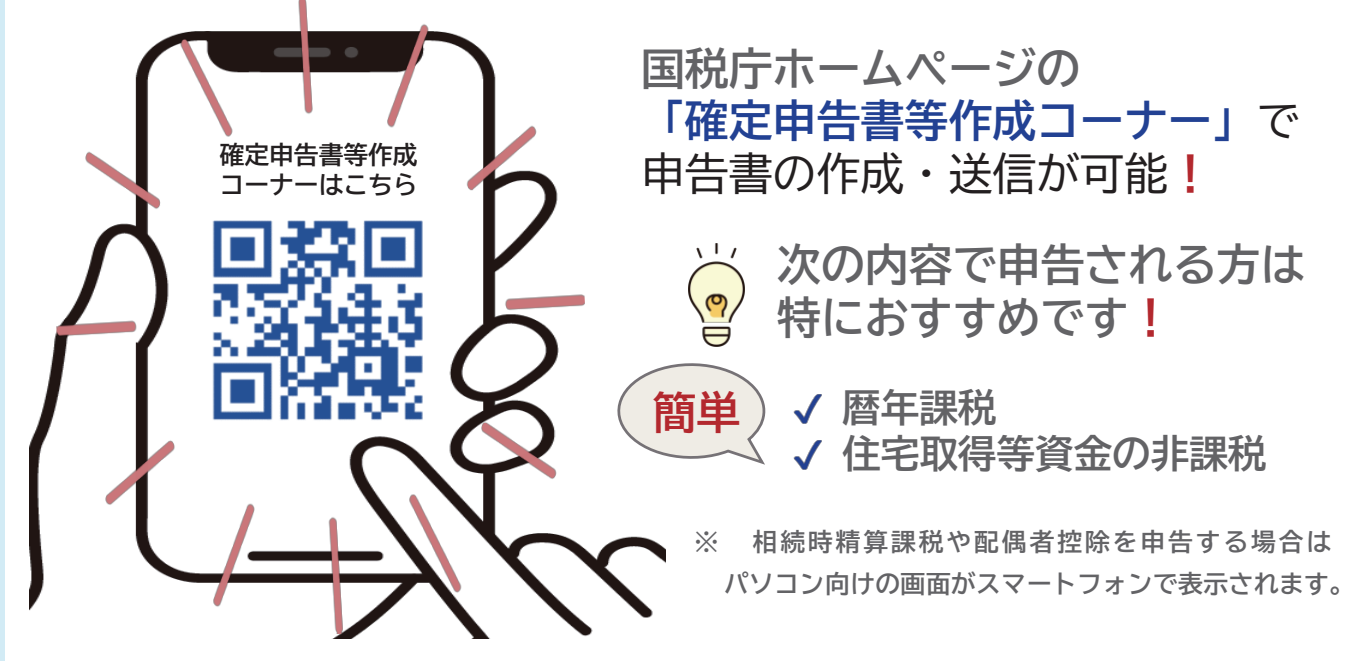

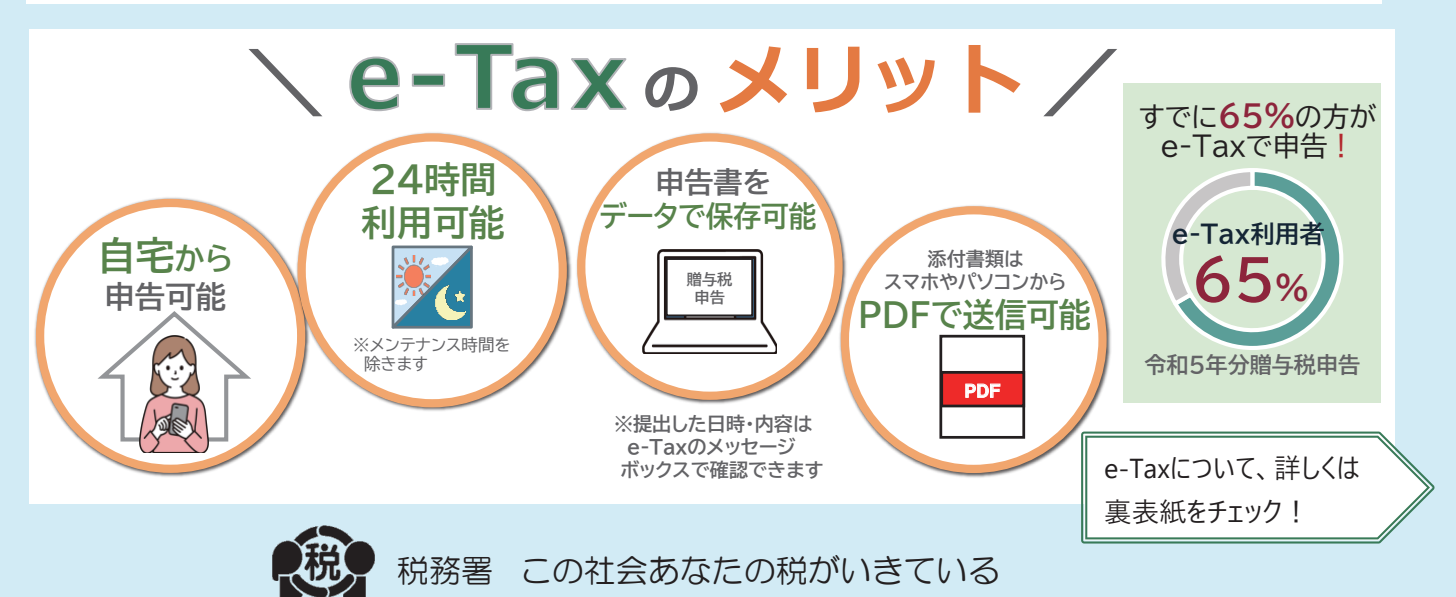

| 1 贈与税の申告書の提出期間と提出先 2                                                                                                    |
|----------------------------------------------------------------------------------------------------|
| 2 贈与税の申告書の種類                                                                                                    |
| ○ マイナンバー(個人番号)の記載等について・・・・・・・・・・・・・・・・・・・・・・・・・・・・・・・・・・・・                                                                                                    |
| 3 贈与税の納付<br>4 贈与税の由生に誤けがある提合                                                                                                    |
| 5 国税庁ホームページの「確定申告書等作成コーナー」を利用した申告書の作成                                                                                                    |
| 6 贈与税の申告書の書きかた                                                                                                    |
| 7 申告書の作成例                                                                                                    |
| 【事例1】暦年課税(特例税率)を適用する場合・・・・・・・・・・・・・・・・・・・・・・・・・・・・・・・・・・・・                                                                                                    |
| 【事例2】暦年課祝(一般祝率及ひ特例祝率)を適用する場合・・・・・・・・・・・・・・・・・・・・・・・・・・・・・・・・・・・・                                                                                                    |
| 【争例3】 暗与税の配偶者控除の特例を適用する場合・・・・・・・・・・・・・・・・・・・・・・・・・・・・・・・・・・・・                                                                                                    |
| 【事例4】相続時精算課税を適用する場合(贈与者1人)・・・・・・・・・・・・・・・・・・・・・・・・・・・・・・・・・・・・                                                                                                    |
| ≪相続時精算課税を選択する場合のチェックシート・添付書類≫・・・・・・・・・・・・・・・・・・・・・・・・・・・・・・・・・・・・                                                                                                    |
| 【事例5】相続時精算課税を適用する場合(贈与者2人)・・・・・・・・・・・・・・・・・・・・・・・・・・・・・・・・・・・・                                                                                                    |
|                                                                                                    |
| ○ 住宅取得等賃金の贈与祝の特例に除る「ナエックシート」及び「添付書類」の区方・・・・・・・・・・・・・・・・・・・・・・・・・・・・・・・・・・・・                                                                                                    |
| ≪住宅取得等資金の贈与を受けた場合の相続時精算課税選択の特例のチェックシート・添付書類≫・・・・・31                                                                                                    |
|                                                                                                    |
|                                                                                                    |
| ○ 住宅取得等資金の非課税と住宅取得等資金の贈与を受けた場合の相続時精算課税選択の特例を適用する場合                                                                                                    |
| 〇 農地等についての贈与税の納税猶予及び免除を適用する場合                                                                                                    |
| 〇 非上場株式等についての贈与税の納税猶予及び免除の特例を適用し暦年課税を選択する場合                                                                                                    |
|                                                                                                    |
|                                                                                                    |
| ارj                                                                                                    |
|                                                                                                    |
| Ⅱ 贈与税のあらまし<br>1 贈与税の概要<br>(1) 暦年課税・・・・・・・・・・・・・・・・・・・・・・・・・・・・・・・・・・・・                                                                                                    |
| <ul> <li>Ⅱ 贈与税のあらまし</li> <li>1 贈与税の概要</li> <li>(1) 暦年課税</li> <li>(2) 相続時精算課税</li> </ul>                                                                                                    |
| <ul> <li>Ⅱ 贈与税のあらまし</li> <li>1 贈与税の概要         <ul> <li>(1) 暦年課税</li> <li>(2) 相続時精算課税</li> <li>(3) 贈与税の課税財産</li> <li>(4) 贈与財産の評価</li> </ul> </li> </ul>                                                                                                    |
| I       贈与税のあらまし         1       贈与税の概要         (1)       暦年課税         (2)       相続時精算課税         (3)       贈与税の課税財産         (4)       贈与財産の評価         2       贈与税の配偶者控除の特例の概要                                                                                                    |
| I       贈与税の概要         (1)       暦年課税         (2)       相続時精算課税         (3)       贈与税の課税財産         (4)       贈与財産の評価         (5)       1         (6)       第         (7)       第         (8)       第         (9)       1         (10)       1         (11)       1         (12)       1         (13)       1         (14)       1         (15)       1         (16)       1         (17)       1         (18)       1         (19)       1         (110)       1         (110)       1         (110)       1         (110)       1         (110)       1         (110)       1         (110)       1         (110)       1         (110)       1         (110)       1         (110)       1         (110)       1         (110)       1         (110)       1         (110)       1         (110)       1<                                                                                                    |
| I       贈与税の概要         1       贈与税の概要         (1)       暦年課税         (2)       相続時精算課税         (3)       贈与税の課税財産         (4)       贈与財産の評価         2       贈与税の配偶者控除の特例の概要         (1)       住宅取得等資金の贈与税の特例の概要         (1)       住宅取得等資金の非課税                                                                                                    |
| I       贈与税の概要         1       贈与税の概要         (1)       暦年課税         (2)       相続時精算課税         (3)       贈与税の課税財産         (4)       贈与財産の評価         2       贈与税の配偶者控除の特例の概要         (1)       住宅取得等資金の贈与税の特例の概要         (1)       住宅取得等資金の贈与税の市側の概要         (2)       住宅取得等資金の贈与税の時例の概要         (1)       住宅取得等資金の贈与を受けた場合の相続時精算課税選択の特例                                                                                                    |
| I 贈与税の概要         (1) 暦年課税         (2) 相続時精算課税         (3) 贈与税の課税財産         (4) 贈与財産の評価         (5) 2 1         (6) 1         10) 1         11) 1         12) 1         13) 1         14) 1         15) 1         16) 1         17) 1         18) 1         19) 1         11) 1         11) 1         12) 1         12) 1         13) 1         14) 1         15) 1         16) 1         17) 1         18) 1         19) 1         11) 1         11) 1         12) 1         12) 1         13) 1         14) 1         15) 1         16) 1         17) 1         18) 1         18) 1         19) 1         10) 1         11) 1         12) 1         13) 1         14) 1         14) 1         15) 1         16) 1         17) 1         18) 1      <                                                                                                    |
| <ul> <li>Ⅱ 贈与税のあらまし</li> <li>1 贈与税の概要         <ol> <li>(1) 暦年課税・・・・・・・・・・・・・・・・・・・・・・・・・・・・・・・・・・・・</li></ol></li></ul>                                                                                                    |
| <ul> <li>Ⅱ 贈与税のあらまし</li> <li>1 贈与税の概要         <ol> <li>(1) 暦年課税</li> <li>(2) 相続時精算課税</li> <li>(3) 贈与税の課税財産</li> <li>(4) 贈与財産の評価</li> <li>(4) 贈与財産の評価</li> <li>(5) 館与税の配偶者控除の特例の概要</li> <li>(6) (1) 住宅取得等資金の贈与税の特例の概要</li> <li>(7) 住宅取得等資金の非課税</li> <li>(8) 住宅取得等資金の非課税</li> <li>(9) 住宅取得等資金の非課税</li> <li>(1) 住宅取得等資金の非課税</li> <li>(2) 住宅取得等資金の非課税</li> <li>(3) 震災に係る住宅取得等資金の非課税</li> <li>(4) 電気災に係る住宅取得等資金の非課税</li> <li>(5) した財産の種類、細目、利用区分・銘柄等の記載要領</li> <li>(5) 取得した財産の種類、細目、利用区分・銘柄等の記載要領</li> </ol> </li> <li>上記のほか、次の贈与税に関する特例があります。これらの概要等については、国税庁ホームページに掲載しています。</li> </ul>                                                                                                    |
| <ul> <li>Ⅱ 贈与税のあらまし         <ol> <li>1 贈与税の概要                 <ol></ol></li></ol></li></ul>                                                                                                    |
| <ul> <li>Ⅱ 贈与税のあらまし         <ol> <li>1 贈与税の概要                 <ol></ol></li></ol></li></ul>                                                                                                    |
| <ul> <li>Ⅱ 贈与税の概要         <ol> <li>1 贈与税の概要                 <ol></ol></li></ol></li></ul>                                                                                                    |
| <ul> <li>Ⅱ 贈与税の概要         <ol> <li>(1) 暦年課税</li> <li>(2) 相続時精算課税</li> <li>(3)</li> <li>(2) 相続時精算課税</li> <li>(3)</li> <li>(4) 贈与財産の評価</li> <li>(5)</li> <li>(4) 贈与財産の評価</li> <li>(5)</li> <li>(6)</li> <li>(7)</li> <li>(7)<!--</td--></li></ol></li></ul> |
| <ul> <li>Ⅱ 贈与税の概要         <ul> <li>1 贈与税の概要</li></ul></li></ul>                                                                                                    |
| <ul> <li>Ⅱ 贈与税の概要         <ul> <li>1 贈与税の概要</li></ul></li></ul>                                                                                                    |
| <ul> <li>I 贈与税のあらまし         <ol> <li>1 贈与税の概要</li></ol></li></ul>                                                                                                    |
| <ul> <li>Ⅱ 贈与税の概要         <ol> <li>1 随与税の概要                 <ol></ol></li></ol></li></ul>                                                                                                    |

## e-Taxに必要なもの ① スマホ(マイナンバーカード読取対応) マイナポータルアプリを インストール iPhoneの方 Androidの方 2 マイナンバーカード (次のパスワードも必要です) ✓利用者証明用電子証明書のパスワード(数字4桁) ✓ 署名用電子証明書のパスワード (英数字6文字以上16文字以下) パスワードが分からない場合の対応方法は、 公的個人認証サービスのポータルサイトをご確認ください。 ※ 令和7年1月以降、e-Taxのマイページにおいて、過去にe-Tax 送信した贈与税申告情報を確認することが可能になります。 詳しくは、確定申告特集ページ「贈与税の申告をされる方へ」を ご確認ください。

## 困ったときはこちらで解決

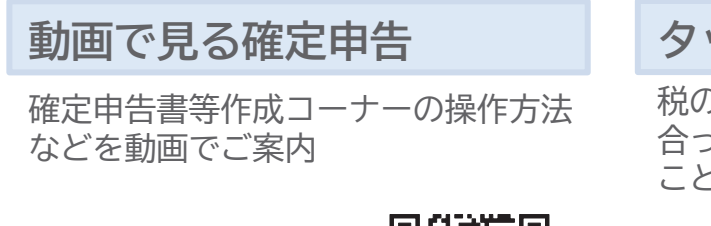

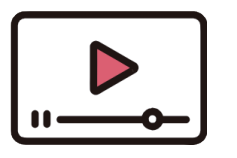

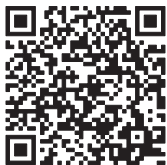

## タックスアンサー

税の質問に対する一般的な回答を自分に 合った状況やキーワードなどから調べる ことができます

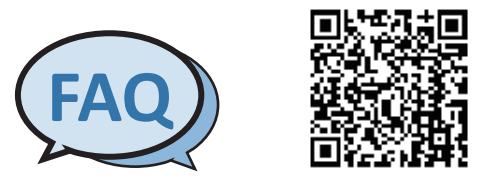

・iPhoneの名称は、米国及び他の国々で登録されたApple Inc.の商標です。iPhoneの商標は、アイホン株式会社のライセンスに基づき使用されています。 ・Androidの名称は、Google LLCの商標または登録商標です。